# **Configure ECMP with IP SLA on FTD Managed by FMC**

## Contents

| Introduction                                     |
|--------------------------------------------------|
| Prerequisites                                    |
| Requirements                                     |
| Components Used                                  |
| Background Information                           |
| <u>Configure</u>                                 |
| Network Diagram                                  |
| Configurations                                   |
| Step 0. Pre-configure Interfaces/Network Objects |
| Step 1. Configure ECMP Zone                      |
| Step 2. Configure IP SLA Objects                 |
| Step 3. Configure Static Routes with Route Track |
| <u>Verify</u>                                    |
| Load Balancing                                   |
| Lost Route                                       |
| <u>Troubleshoot</u>                              |

## Introduction

This document describes how to configure ECMP along with IP SLA on a FTD that is managed by FMC.

## Prerequisites

## Requirements

Cisco recommends that you have knowledge of these topics:

- ECMP configuration on Cisco Secure Firewall Threat Defense (FTD)
- IP SLA configuration on Cisco Secure Firewall Threat Defense (FTD)
- Cisco Secure Firewall Management Center (FMC)

## **Components Used**

The information in this document is based on this software and hardware version:

- Cisco FTD version 7.4.1
- Cisco FMC version 7.4.1

The information in this document was created from the devices in a specific lab environment. All of the devices used in this document started with a cleared (default) configuration. If your network is live, ensure that you understand the potential impact of any command.

### **Background Information**

This document describes how to configure Equal-Cost Multi-Path (ECMP) along with Internet Protocol Service Level Agreement (IP SLA) on a Cisco FTD that is managed by Cisco FMC. ECMP allows you to group interfaces together on FTD and load balance traffic across multiple interfaces. IP SLA is a mechanism that monitors end to end connectivity through the exchange of regular packets. Along with ECMP, IP SLA can be implemented in order to ensure availability of the next hop. In this example, ECMP is utilized to distribute packets equally over two Internet Service Provider (ISP) circuits. At the same time, an IP SLA keeps track of connectivity, ensuring a seamless transition to any available circuits in the event of a failure.

Specific requirements for this document include:

- Access to the devices with a user account with administrator privileges
- Cisco Secure Firewall Threat Defense version 7.1 or higher
- Cisco Secure Firewall Management Center version 7.1 or higher

## Configure

### **Network Diagram**

In this example, Cisco FTD has two outside interfaces: **outside1** and **outside2**. Each one connects to an ISP gateway, outside1 and outside2 belongs to same ECMP zone named outside.

The traffic from internal network is routed through FTD and get load balanced to the internet through the two ISP.

At the same time, FTD uses IP SLAs in order to monitor connectivity to each ISP Gateway. In case of failure on any of the ISP circuit, FTD failovers to the the other ISP gateway to maintain business continuity.

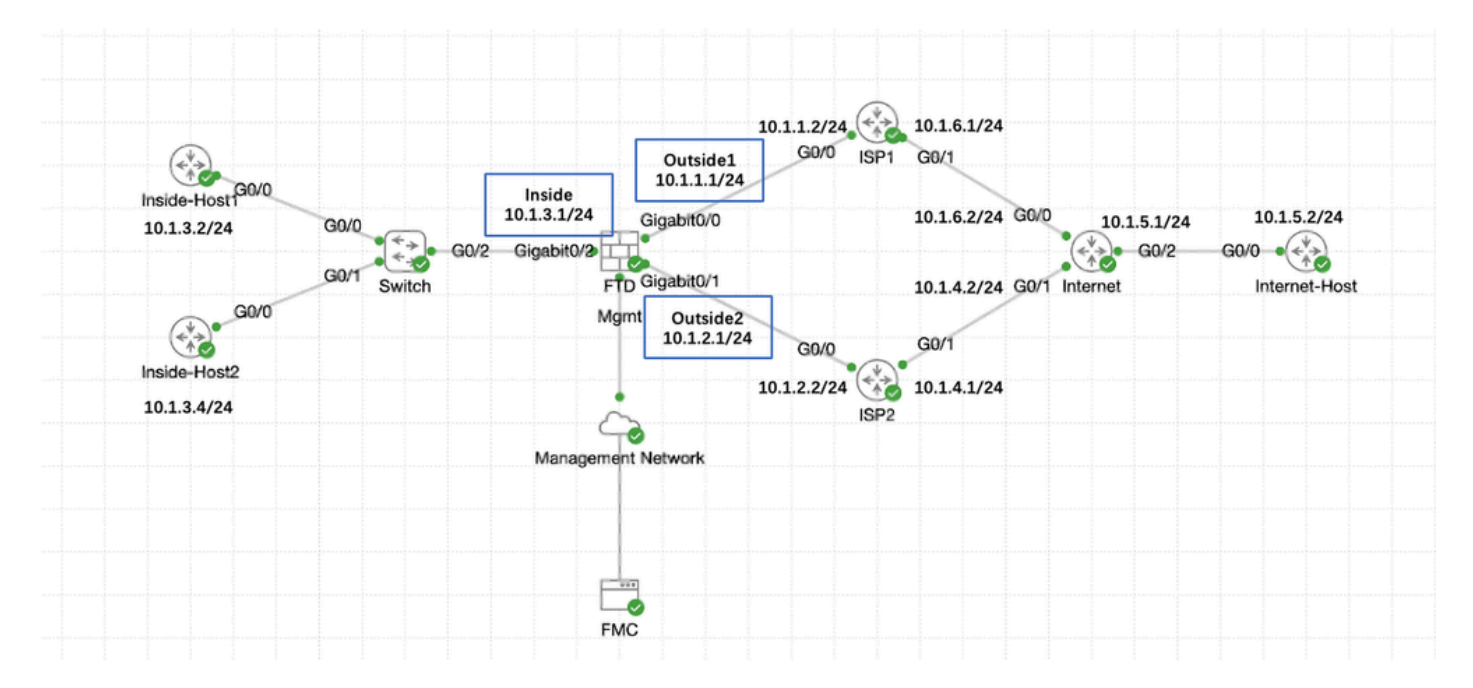

Network Diagram

## Configurations

#### Step 0. Pre-configure Interfaces/Network Objects

Log into the FMC web GUI, Select **Devices>Device Management** and click **Edit** button for your threat defense device. The **Interfaces** page is selected by default. Click **Edit** button for the interface you want to edit, in this example **GigabitEthernet0/0**.

| Firewall Management Cente<br>Devices / Secure Firewall Interfaces                          | r Overview      | Analysis Po | licies Devices C | Dejects Integration          | Deplo                                      | iy 🔍 💕 🌣 🔞 admin ~ 🖽           | SECURE    |
|--------------------------------------------------------------------------------------------|-----------------|-------------|------------------|------------------------------|--------------------------------------------|--------------------------------|-----------|
| 10.106.32.250<br>Cisco Firepower Threat Defense for KVM<br>Device Routing Interfaces Inlin | ne Sets DHCP VI | TEP         |                  |                              |                                            |                                | Cancel    |
| All Interfaces Virtual Tunnels                                                             |                 |             |                  |                              | Q. Search by name                          | Sync Device Add Int            | erfaces 🔻 |
| Interface                                                                                  | Logical Name    | Туре        | Security Zones   | MAC Address (Active/Standby) | IP Address                                 | Path Monitoring Virtual Router |           |
| Management0/0                                                                              | management      | Physical    |                  |                              |                                            | Disabled Global                | ۹.4       |
| GigabitEthernet0/0                                                                         |                 | Physical    |                  |                              |                                            | Disabled                       | 1         |
| GigabitEthernet0/1                                                                         |                 | Physical    |                  |                              |                                            | Disabled                       | /         |
| GigabitEthernet0/2                                                                         |                 | Physical    |                  |                              |                                            | Disabled                       | /         |
| GigabitEthernet0/3                                                                         |                 | Physical    |                  |                              |                                            | Disabled                       | /         |
| GigabitEthernet0/4                                                                         |                 | Physical    |                  |                              |                                            | Disabled                       | /         |
| GigabitEthernet0/5                                                                         |                 | Physical    |                  |                              |                                            | Disabled                       | /         |
| GigabitEthernet0/6                                                                         |                 | Physical    |                  |                              |                                            | Disabled                       | /         |
| GigabitEthernet0/7                                                                         |                 | Physical    |                  |                              |                                            | Disabled                       | /         |
|                                                                                            |                 |             |                  |                              | Displaying 1–9 of 9 interfaces $ <$ < Page | 1of 1                          | >>> c     |
|                                                                                            |                 |             |                  |                              |                                            |                                |           |

Edit Interface Gi0/0

In the Edit Physical Interface window, under General tab:

- 1. Set the Name, in this case Outside1.
- 2. Enable the interface by checking the **Enabled** check box.
- 3. In the **Security Zone** drop-down list, select an existing Security Zone or create a new one, in this example **Outside1\_Zone**.

| General       | IPv4        | IPv6    | Path Monitoring | Hardware Configuration | Manager Access | Advanced  |
|---------------|-------------|---------|-----------------|------------------------|----------------|-----------|
| Name:         |             |         |                 |                        |                |           |
| Outside1      |             |         |                 |                        |                |           |
| Enabled       |             |         |                 |                        |                |           |
| Managem       | ent Only    |         |                 |                        |                |           |
| Description:  |             |         |                 |                        |                |           |
|               |             |         |                 |                        |                |           |
| Mode:         |             |         |                 |                        |                |           |
| None          |             |         | •               |                        |                |           |
| Security Zone | :           |         |                 |                        |                |           |
| Outside1_Z    | one         |         | •               |                        |                |           |
| Interface ID: |             |         |                 |                        |                |           |
| GigabitEther  | met0/0      |         |                 |                        |                |           |
| MTU:          |             |         |                 |                        |                |           |
| 1500          |             |         |                 |                        |                |           |
| (64 - 9000)   |             |         |                 |                        |                |           |
| Priority:     |             |         |                 | 50.5 <sup>1</sup>      |                |           |
| 0             |             |         | (0 - 65)        | 535)                   |                |           |
| Propagate See | curity Grou | up Tag: | ]               |                        |                |           |
| NVE Only:     |             |         |                 |                        |                |           |
| $\Box$        |             |         |                 |                        |                |           |
|               |             |         |                 |                        |                |           |
|               |             |         |                 |                        |                | Cancel OK |

Interface Gi0/0 General

Under the **IPv4** tab:

- Choose one of the options from the IP Type drop-down list, in this example Use Static IP.
   Set the IP Address, in this example 10.1.1.1/24.
- 3. Click **OK**.

| General IPv4 IPv6                  | Path Monitoring | Hardware Configuration | Manager Access | Advanced |
|------------------------------------|-----------------|------------------------|----------------|----------|
| IP Type:<br>Use Static IP          | •               |                        |                |          |
| IP Address:<br>10.1.1.1/24         |                 |                        |                |          |
| eg. 192.0.2.1/255.255.255.128 or 1 | 92.0.2.1/25     |                        |                |          |
|                                    |                 |                        |                |          |
|                                    |                 |                        |                |          |
|                                    |                 |                        |                |          |
|                                    |                 |                        |                | Cancel   |

Interface Gi0/0 IPv4

Repeat similar step to configure interface **GigabitEthernet0/1**, In the **Edit Physical Interface** window, under **General** tab:

- 1. Set the Name, in this case Outside2.
- 2. Enable the interface by checking the **Enabled** check box.
- 3. In the **Security Zone** drop-down list, select an existing Security Zone or create a new one, in this example **Outside2\_Zone**.

| General IPv4 IPv6 F           | Path Monitoring | Hardware Configuration | Manager Access | Advanced  |
|-------------------------------|-----------------|------------------------|----------------|-----------|
| Name:                         |                 |                        |                |           |
| Outside2                      |                 |                        |                |           |
| Enabled                       |                 |                        |                |           |
| Management Only               |                 |                        |                |           |
| Description:                  |                 |                        |                |           |
|                               |                 |                        |                |           |
| Mode:                         |                 |                        |                |           |
| None                          | •               |                        |                |           |
| Security Zone:                |                 |                        |                |           |
| Outside2_Zone                 | •               |                        |                |           |
| Interface ID:                 |                 |                        |                |           |
| GigabitEthernet0/1            |                 |                        |                |           |
| MTU:                          |                 |                        |                |           |
| 1500                          |                 |                        |                |           |
| (64 - 9000)                   |                 |                        |                |           |
| Priority:                     |                 |                        |                |           |
| 0                             | (0 - 65535)     |                        |                |           |
| Propagate Security Group Tag: |                 |                        |                |           |
| NVE Only:                     |                 |                        |                |           |
|                               |                 |                        |                |           |
|                               |                 |                        |                |           |
|                               |                 |                        |                | Cancel OK |

Interface Gi0/1 General

Under the **IPv4** tab:

- Choose one of the options from the IP Type drop-down list, in this example Use Static IP.
   Set the IP Address, in this example 10.1.2.1/24.
- 3. Click OK.

| General IPv4                  | Pv6 Path Monitoring | Hardware Configuration | Manager Access | Advanced  |
|-------------------------------|---------------------|------------------------|----------------|-----------|
| P Type:                       |                     |                        |                |           |
| Use Static IP                 | +                   |                        |                |           |
| P Address:                    |                     |                        |                |           |
| 10.1.2.1/24                   |                     |                        |                |           |
| -<br>vg. 192.0.2 1/253.255.72 | 25 W 192-0.2.1/25   |                        |                |           |
|                               |                     |                        |                |           |
|                               |                     |                        |                |           |
|                               |                     |                        |                |           |
|                               |                     |                        |                |           |
|                               |                     |                        |                |           |
|                               |                     |                        |                |           |
|                               |                     |                        |                | Cancel OK |
|                               |                     |                        |                |           |

Interface Gi0/1 IPv4

Repeat similar step to configure interface **GigabitEthernet0/2**, In the **Edit Physical Interface** window, under **General** tab:

- 1. Set the Name, in this case Inside.
- 2. Enable the interface by checking the **Enabled** check box.
- 3. In the **Security Zone** drop-down list, select an existing Security Zone or create a new one, in this example **Inside\_Zone**.

| General       | IPv4        | IPv6    | Path Monitoring | Hardware Configuration | Manager Access | Advanced  |
|---------------|-------------|---------|-----------------|------------------------|----------------|-----------|
| Name:         |             |         |                 |                        |                |           |
| Inside        |             |         |                 |                        |                |           |
| Enabled       |             |         |                 |                        |                |           |
| Managem       | ent Only    |         |                 |                        |                |           |
| Description:  |             |         |                 |                        |                |           |
|               |             |         |                 |                        |                |           |
| Mode:         |             |         |                 |                        |                |           |
| None          |             |         | •               |                        |                |           |
| Security Zone | :           |         |                 |                        |                |           |
| Inside_Zone   | 9           |         | •               |                        |                |           |
| Interface ID: |             |         |                 |                        |                |           |
| GigabitEthe   | rnet0/2     |         |                 |                        |                |           |
| MTU:          |             |         |                 |                        |                |           |
| 1500          |             |         |                 |                        |                |           |
| (64 - 9000)   |             |         |                 |                        |                |           |
| Priority:     |             |         |                 | 50.51                  |                |           |
| 0             |             |         | (0 - 65:        | 535)                   |                |           |
| Propagate Se  | curity Grou | up Tag: |                 |                        |                |           |
| NVE Only:     |             |         |                 |                        |                |           |
|               |             |         |                 |                        |                |           |
|               |             |         |                 |                        |                |           |
|               |             |         |                 |                        |                | Cancel OK |

Interface Gi0/2 General

Under the **IPv4** tab:

- 1. Choose one of the options from the IP Type drop-down list, in this example Use Static IP.
- 2. Set the IP Address, in this example 10.1.3.1/24.
- 3. Click OK.

| General IPv4                       | IPv6       | Path Monitoring | Hardware Configuration | Manager Access | Advanced  |
|------------------------------------|------------|-----------------|------------------------|----------------|-----------|
| P Type.<br>Use Static IP           |            | Ŧ               |                        |                |           |
| P Address:<br>10.1.3.1/24          |            |                 |                        |                |           |
| egy forzation (virtichistichistic) | 120 13 132 |                 |                        |                |           |
|                                    |            |                 |                        |                |           |
|                                    |            |                 |                        |                |           |
|                                    |            |                 |                        |                | Cancel OK |

Interface Gi0/2 IPv4

Click **Save** and **Deploy** the configuration.

Navigate to **Objects** > **Object Management**, Choose **Network** from the list of object types, Choose **Add Object** from the **Add Network** drop-down menu to create a object for first ISP gateway.

| Firewall Managemen<br>Objects / Object Managemen                                              | it Center Overview Analysis Policies Device Objects Integration                                                                                      | Deploy                                                                        | Q 🗳 🌣 🙆 admin ∨ deste                                                                         | SECURE         |
|-----------------------------------------------------------------------------------------------|----------------------------------------------------------------------------------------------------|-------------------------------------------------------------------------------|-----------------------------------------------------------------------------------------------|----------------|
| > AAA Server<br>> Access List<br>> Address Pools                                              | Network A network object represents one or more IP addresses. Network objects are used in various places, including access control policies, network | Add Network Add Network (variables, intrusion rules, identity rules, ne Impor | Voject     O, Filter     Show Unused Objects     t Object     event searches, reports, and so | p on.          |
| Application Filters<br>AS Path<br>BFD Template                                                | Name                                                                                                    | Value<br>0.0.0.0/0                                                            | Type Override                                                                                 | -              |
| Cipher Suite List<br>> Community List<br>DHCP IPv6 Pool                                       | any-ipv4                                                                                                    | 12/0<br>0.0.0.0/0                                                             | Network Fa Q                                                                                  | . ₩ 66         |
| <ul> <li>Distinguished Name</li> <li>DNS Server Group</li> <li>External Attributes</li> </ul> | Pr4-Denchmark-Tests                                                                                                    | 196.18.0.0/15                                                                 | Network E Q                                                                                   |                |
| File List     FlexConfig                                                                      | Pre-Muticast                                                                                                    | 224.0.0.0/4                                                                   | Network P Q                                                                                   | 1 00<br>1 00   |
| Geolocation<br>Interface<br>Key Chain                                                         | Prof-Prinster 100,000-0-0 Prof-Prinster 172,16.0.0-12 Red-Prinster 192,168.0.0-16                                                                    | 172.16.0.0/12                                                                 | Network P 0                                                                                   | 1 00<br>1 00   |
| Network > PKI Policy List                                                                     | IPv4-Private-All-RFC1918                                                                                                    | 10.0.0/8<br>172.16.0.0/12<br>192.168.0.0/16                                   | Group 🖬 Q                                                                                     | . ≣ <i>8</i> 6 |
| Port<br>> Prefix List                                                                         | IPv6-IIv4-Mapped IPv6-Link-Local                                                                                                    | ::111:0.0.0.0/96<br>fe80::/10                                                 | Network PB Q<br>Network PB Q                                                                  | .≅.86<br>.≘.86 |
| Security Intelligence     Sinkhole                                                            | IPv6-Private-Unique-Local-Addresses<br>IPv6-to-IPv4-Relay-Anycast                                                                                    | fc00::/7<br>192.88.99.0/24                                                    | Network 👘 Q                                                                                   | .≣.#<br>≣.#    |
| SLA Monitor<br>Time Range<br>Time Zone                                                        |                                                                                                    | Displayir                                                                     | 1g 1 - 14 of 14 rows IC < Page 1 of 1                                                         | 1>∋C           |

Network Object

In the New Network Object window:

- 1. Set the Name, in this example gw-outside1.
- 2. In the **Network** field, select the required option and enter an appropriate value, in this example **Host** and **10.1.1.2**.
- 3. Click Save.

| New Network Object                            | 0           |
|-----------------------------------------------|-------------|
| Name<br>gw-outside1                           |             |
| Description                                   |             |
| Network<br>Host C Range C Network<br>10.1.1.2 | ○ FQDN      |
| Allow Overrides                               |             |
|                                               | Cancel Save |

Object Gw-outside1

Repeat similar steps to create another object for second ISP gateway. In the New Network Object window:

- 1. Set the **Name**, in this example **gw-outside2**.
- 2. In the **Network** field, select the required option and enter an appropriate value, in this example **Host** and **10.1.2.2**.
- 3. Click Save.

| Name<br>gw-outside2<br>Description                             |             |   |
|----------------------------------------------------------------|-------------|---|
| Network<br>Host C Range Network<br>10.1.2.2<br>Allow Overrides | ○ FQDN      |   |
|                                                                | Cancel Save | ] |

Object Gw-outside2

#### Step 1. Configure ECMP Zone

Navigate to **Devices** > **Device Management** and edit the threat defense device, click **Routing**. From the **virtual router** drop-down, select the virtual router in which you want to create the ECMP zone. You can create ECMP zones in global virtual router and user-defined virtual routers. In this example, choose **Global**.

Click **ECMP**, then click **Add**.

0

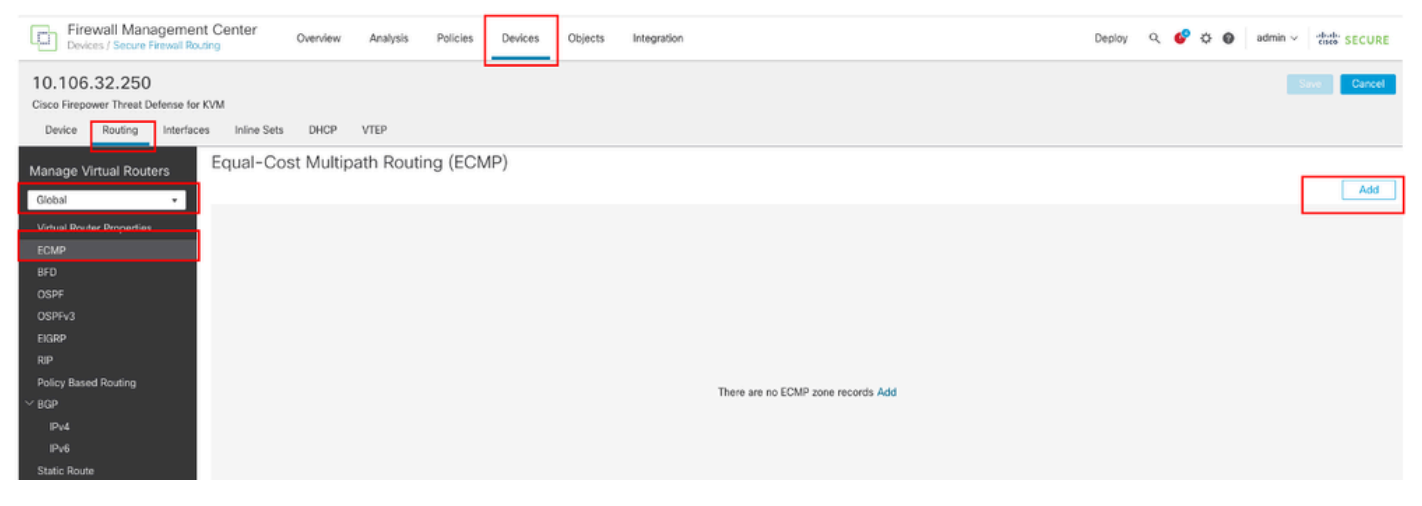

Configure ECMP Zone

In the **Add ECMP** window:

- 1. Set Name for ECMP zone, in this example Outside.
- 2. To associate interfaces, select the interface under the **Available Interfaces** box, and then click Add. In this example **Outside1** and **Outside2**.
- 3. Click OK.

## Add ECMP

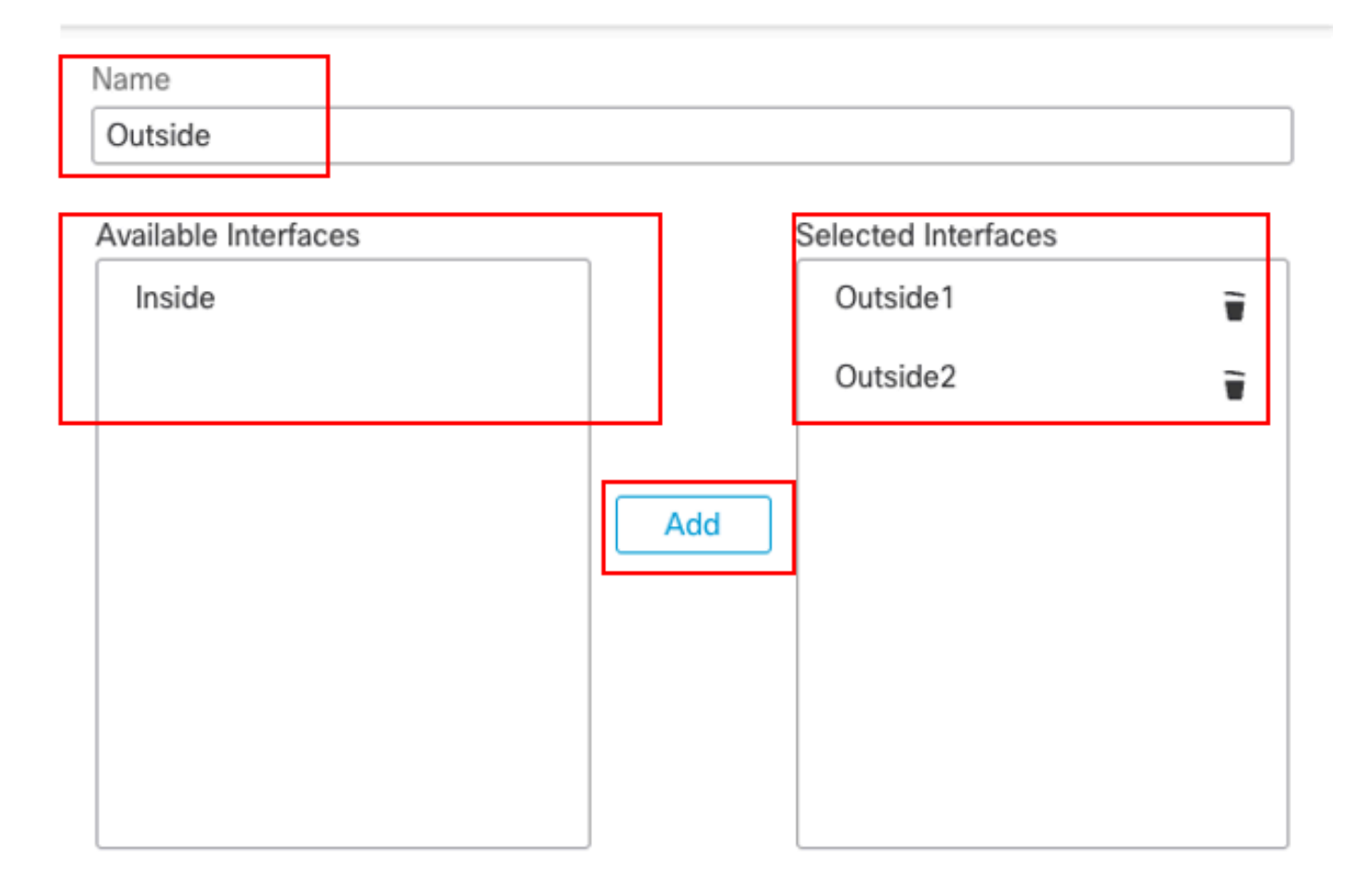

| Cancel | ОК |   |
|--------|----|---|
|        |    | 1 |

Configure ECMP Zone Outside

Click **Save** and **Deploy** the configuration.

### **Step 2. Configure IP SLA Objects**

Navigate to **Objects** > **Object Management**, Choose **SLA Monitor** from the list of object types, Click **Add SLA Monitor** to add a new SLA monitor for the first ISP gateway.

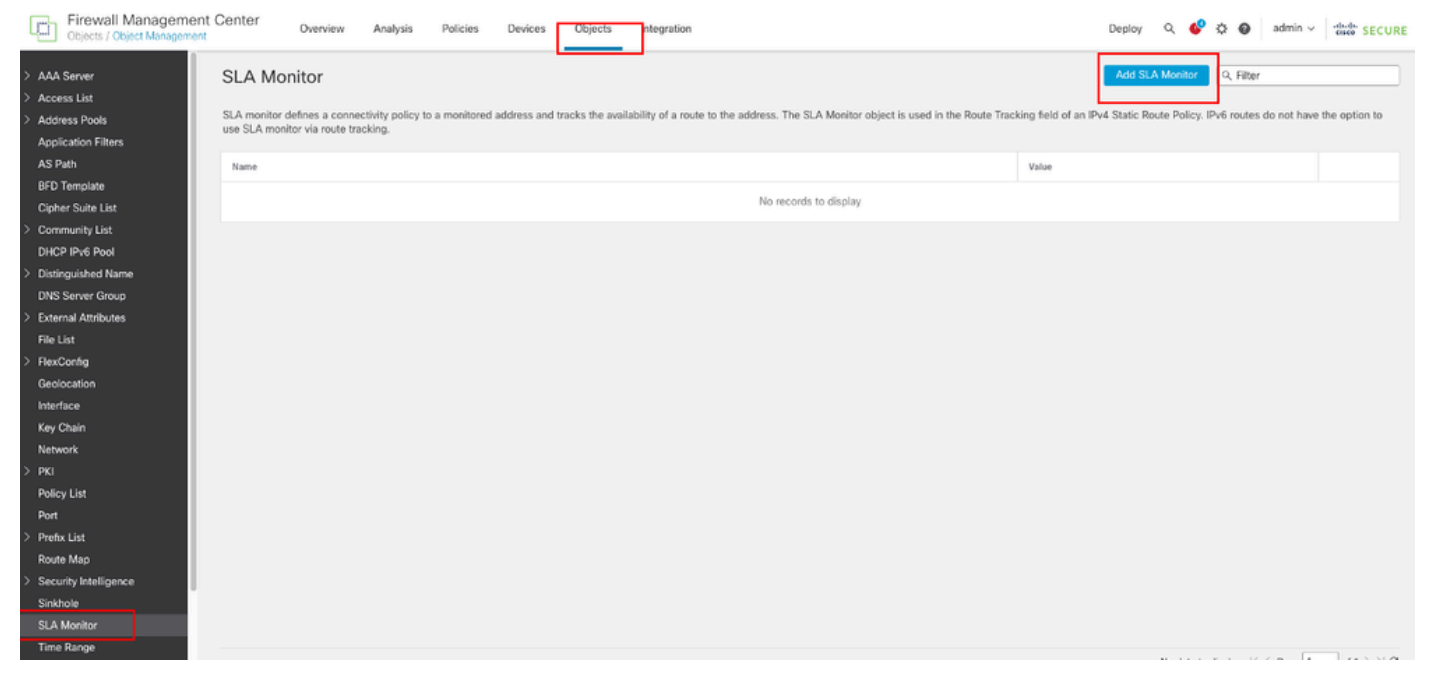

Create SLA Monitor

#### In the New SLA Monitor Object window:

- 1. Set the Name for the SLA monitor object, in this case sla-outside1.
- 2. Enter the ID number of the SLA operation in the **SLA Monitor ID** field. Values range from 1 to 2147483647. You can create a maximum of 2000 SLA operations on a device. Each ID number must be unique to the policy and the device configuration. In this example **1**.
- 3. Enter the IP address that is being monitored for availability by the SLA operation, in the **Monitored Address** field. In this example **10.1.1.2**.
- 4. The **Available Zones/Interfaces** list displays both zones and interface groups. In the Zones/Interfaces list, add the zones or interface groups that contain the interfaces through which the device communicates with the management station. To specify a single interface, you need to create a zone or the interface groups for the interface. In this example **Outside1\_Zone**.
- 5. Click Save.

0

| Name:                           |      | Description:              |
|---------------------------------|------|---------------------------|
| sla-outside1                    |      |                           |
|                                 |      |                           |
| Frequency (seconds):            |      | SLA Monitor ID*:          |
| 60                              |      | 1                         |
| (1-604800)                      |      |                           |
| Threshold (milliseconds):       |      | Timeout (milliseconds):   |
|                                 |      | 5000                      |
| (0-60000)                       |      | (0-604800000)             |
| Data Size (bytes):              |      | ToS:                      |
| 28                              |      |                           |
| (0-16364)                       |      |                           |
| Number of Packets:              |      | Monitor Address*:         |
| 1                               |      | 10.1.1.2                  |
| Available Zooss/Interfaces - cu | 1    |                           |
| Q. Search                       |      | Selected Zones/Interfaces |
|                                 |      |                           |
| Inside_Zone                     | 2400 | Outside I_Zone            |
| Outside1_Zone                   |      |                           |
| Outside2_Zone                   |      |                           |
|                                 | -    |                           |
|                                 |      |                           |
|                                 |      |                           |
|                                 |      |                           |
|                                 |      |                           |
|                                 |      |                           |
|                                 |      |                           |
|                                 |      | Cancel Save               |

SLA Object Sla-outside1

Repeat similar steps to create another SLA monitor for the second ISP gateway.

#### In the New SLA Monitor Object window:

- 1. Set the Name for the SLA monitor object, in this case sla-outside2.
- 2. Enter the ID number of the SLA operation in the **SLA Monitor ID** field. Values range from 1 to 2147483647. You can create a maximum of 2000 SLA operations on a device. Each ID number must be unique to the policy and the device configuration. In this example **2**.
- 3. Enter the IP address that is being monitored for availability by the SLA operation, in the **Monitored Address** field. In this example **10.1.2.2**.
- 4. The **Available Zones/Interfaces** list displays both zones and interface groups. In the Zones/Interfaces list, add the zones or interface groups that contain the interfaces through which the device communicates with the management station. To specify a single interface, you need to create a zone or the interface groups for the interface. In this example **Outside2\_Zone**.
- 5. Click Save.

## Name: Description: sla-outside2 Frequency (seconds): SLA Monitor ID\*: 2 60 {1-604800} Threshold (milliseconds): Timeout (milliseconds): 5000 (0-60000)(0-604800000)Data Size (bytes): ToS: 28(0-16384)Number of Packets: Monitor Address\*: 10.1.2.21 Available Zones/Interfaces C. Selected Zones/Interfaces Q. Search. Outside1\_Zone Inside\_Zone Outside1\_Zone Outside2\_Zone

ø

Save

Cancel

#### **Step 3. Configure Static Routes with Route Track**

Navigate to **Devices** > **Device Management**, and edit the threat defense device, click **Routing**, From the **virtual routers** drop-down list, select the virtual router for which you are configuring a static route. In this example **Global**.

Select Static Route, click Add Route to add the default route to first ISP gateway.

| Firewall Management<br>Devices / Secure Reveal Rev                              | t Center Oveniew             | Analysis Policies Device | s Objects Integration      |          |          | Dopiny a 🄇 | P O O atrix - | dat secure  |
|---------------------------------------------------------------------------------|------------------------------|--------------------------|----------------------------|----------|----------|------------|---------------|-------------|
| 10.106.32.250<br>Cisco Firspower Threat Defense for<br>Device Reuting Interface | ovni<br>s kriino Sets DHCP V | TEP                      |                            |          |          |            |               | Gancel      |
| Manage Virtual Routers                                                          |                              |                          |                            |          |          |            |               | + Add Route |
| Global v                                                                        | Network +                    | Interface                | Leokod from Virtael Router | Gatavery | Turneled | Metric     | Tracked       |             |
| Virtual Router Properties                                                       | * IPud Routes                |                          |                            |          |          |            |               |             |
| BFD<br>OSFF                                                                     | * Puš Rostes                 |                          |                            |          |          |            |               |             |
| OSPEND<br>EIGRP                                                                 |                              |                          |                            |          |          |            |               |             |
| Policy Based Routing<br>~ 839                                                   |                              |                          |                            |          |          |            |               |             |
| P/4<br>P/6                                                                      |                              |                          |                            |          |          |            |               |             |
| Static Route<br>~ Muticant Routing                                              |                              |                          |                            |          |          |            |               |             |

Configure Static Route

In the Add Static Route Configuration window:

- 1. Click IPv4 or IPv6 depending on the type of static route that you are adding. In this example IPv4.
- 2. Choose the Interface to which this static route applies. In this example Outside1.
- 3. In the Available Network list, choose the destination network. In this example any-ipv4.
- 4. In the **Gateway** or **IPv6 Gateway** field, enter or choose the gateway router which is the next hop for this route. You can provide an IP address or a Networks/Hosts object. In this example **gw-outside1**.
- 5. In the **Metric** field, enter the number of hops to the destination network. Valid values range from 1 to 255; the default value is 1. In this example **1**.
- 6. To monitor route availability, enter or choose the name of an SLA Monitor object that defines the monitoring policy, in the **Route Tracking** field. In this example **sla-outside1**.
- 7. Click OK.

## Add Static Route Configuration

| Type:            | IPv4            | O IPv6             |                           |            |
|------------------|-----------------|--------------------|---------------------------|------------|
| Interface*       |                 |                    |                           |            |
| Outside1         |                 | Ŧ                  |                           |            |
| (Interface start | ing with this i | con 🗟 signifies it | is available for route le | ak)        |
| Available Netw   | ork C           | +                  | Selected Netw             | vork       |
| Q, Search        |                 | A                  | dd any-ipv4               | Ť          |
| any-ipv4         |                 |                    |                           |            |
| gw-outside1      |                 |                    |                           |            |
| gw-outside2      |                 |                    |                           |            |
| IPv4-Benchn      | nark-Tests      |                    |                           |            |
| IPv4-Link-Lo     | cal             |                    |                           |            |
| IPv4-Multica     | st              |                    |                           |            |
|                  |                 |                    |                           |            |
| Gateway*         |                 |                    |                           |            |
| gw-outside1      |                 | • +                |                           |            |
| Metric:          |                 |                    |                           |            |
| 1                |                 |                    |                           |            |
| (1 = 294)        |                 |                    |                           |            |
| Tunneled:        | (Used only fo   | or default Route)  |                           |            |
| Route Tracking   | F               |                    |                           |            |
| sla-outside1     |                 | • +                |                           |            |
|                  |                 |                    |                           | Connet Ore |
|                  |                 |                    |                           | Cancer OK  |

Add Static Route First ISP

Repeat similar steps to add the default route to second ISP gateway. In the Add Static Route Configuration window:

- 1. Click **IPv4** or **IPv6** depending on the type of static route that you are adding. In this example **IPv4**.
- 2. Choose the **Interface** to which this static route applies. In this example Outside2.
- 3. In the Available Network list, choose the destination network. In this example any-ipv4.

- 4. In the **Gateway** or **IPv6 Gateway** field, enter or choose the gateway router which is the next hop for this route. You can provide an IP address or a Networks/Hosts object. In this example **gw-outside2**.
- 5. In the **Metric** field, enter the number of hops to the destination network. Valid values range from 1 to 255; the default value is 1. Ensure to specify same metric as the first route, in this example **1**.
- 6. To monitor route availability, enter or choose the name of an SLA Monitor object that defines the monitoring policy, in the **Route Tracking** field. In this example **sla-outside2**.
- 7. Click OK.

| Add Static Route C           | onfiguration       |                  |                 | 0         |
|------------------------------|--------------------|------------------|-----------------|-----------|
| Type:                        | 4 O IPv6           |                  |                 |           |
| Interface*                   |                    |                  |                 |           |
| Outside2                     | Ŧ                  |                  |                 |           |
| (Interface starting with the | his icon 😹signif   | ies it is availa | ble for route k | sak)      |
| Available Network C          | +                  |                  | Selected Netv   | vork      |
| Q, Search                    |                    | Add              | any-ipv4        | Ŧ         |
| any-ipv4                     | 1                  |                  |                 |           |
| gw-outside1                  |                    |                  |                 |           |
| gw-outside/2                 |                    |                  |                 |           |
| IPv4-Benchmark-Tests         |                    |                  |                 |           |
| IPv4-Link-Local              |                    |                  |                 |           |
| IPv4-Multicast               |                    |                  |                 |           |
|                              |                    |                  |                 |           |
| Gateway*                     |                    |                  |                 |           |
| gw-outside2                  | · ·                | +                |                 |           |
| Metric:                      |                    |                  |                 |           |
| 1                            |                    |                  |                 |           |
| [1 - 254]                    |                    |                  |                 |           |
| Tunneled: 📃 (Used on         | ly for default Ro. | .rte)            |                 |           |
| Route Tracking:              |                    |                  |                 |           |
| sla-outside2                 |                    | ł                |                 |           |
|                              |                    |                  |                 | Cancel OK |

Click Save and Deploy the configuration.

## Verify

Log into the CLI of the FTD, run the command show zone to check information about ECMP traffic zones, including the interfaces that are part of each zone.

<#root>

```
> show zone
Zone: Outside ecmp
Security-level: 0
```

Zone member(s): 2

```
Outside2 GigabitEthernet0/1
```

```
Outside1 GigabitEthernet0/0
```

Run the command show running-config route to check the running configuration for the routing configuration, in this case there are two static routes with route tracks.

<#root>

> show running-config route
route Outside1 0.0.0.0 0.0.0.0 10.1.1.2 1 track 1
route Outside2 0.0.0.0 0.0.0.0 10.1.2.2 1 track 2

Run the command show route to check the routing table, in this case there are two default routes are via the interface outside1 and outside2 with equal cost, traffic can be distributed between two ISP circuits.

<#root>

```
> show route
```

```
Codes: L - local, C - connected, S - static, R - RIP, M - mobile, B - BGP
D - EIGRP, EX - EIGRP external, O - OSPF, IA - OSPF inter area
N1 - OSPF NSSA external type 1, N2 - OSPF NSSA external type 2
E1 - OSPF external type 1, E2 - OSPF external type 2, V - VPN
i - IS-IS, su - IS-IS summary, L1 - IS-IS level-1, L2 - IS-IS level-2
ia - IS-IS inter area, * - candidate default, U - per-user static route
o - ODR, P - periodic downloaded static route, + - replicated route
SI - Static InterVRF, BI - BGP InterVRF
Gateway of last resort is 10.1.2.2 to network 0.0.0
```

```
S* 0.0.0.0 0.0.0.0 [1/0] via 10.1.2.2, Outside2
```

[1/0] via 10.1.1.2, Outside1

C 10.1.1.0 255.255.255.0 is directly connected, Outside1 L 10.1.1.1 255.255.255.255 is directly connected, Outside1 C 10.1.2.0 255.255.255.0 is directly connected, Outside2 L 10.1.2.1 255.255.255.255 is directly connected, Outside2 C 10.1.3.0 255.255.255.0 is directly connected, Inside L 10.1.3.1 255.255.255.255 is directly connected, Inside

Run the command show sla monitor configuration to check the configuration of the SLA monitor.

<#root>

> show sla monitor configuration SA Agent, Infrastructure Engine-II Entry number: 1 Owner: Tag: Type of operation to perform: echo Target address: 10.1.1.2 Interface: Outside1 Number of packets: 1 Request size (ARR data portion): 28 Operation timeout (milliseconds): 5000 Type Of Service parameters: 0x0 Verify data: No Operation frequency (seconds): 60 Next Scheduled Start Time: Start Time already passed Group Scheduled : FALSE Life (seconds): Forever Entry Ageout (seconds): never Recurring (Starting Everyday): FALSE Status of entry (SNMP RowStatus): Active Enhanced History: Entry number: 2 Owner: Tag: Type of operation to perform: echo Target address: 10.1.2.2 Interface: Outside2 Number of packets: 1

Request size (ARR data portion): 28 Operation timeout (milliseconds): 5000 Type Of Service parameters: 0x0 Verify data: No Operation frequency (seconds): 60 Next Scheduled Start Time: Start Time already passed Group Scheduled : FALSE Life (seconds): Forever Entry Ageout (seconds): never Recurring (Starting Everyday): FALSE Status of entry (SNMP RowStatus): Active Enhanced History:

Run the command show sla monitor operational-state to confirm the state of the SLA Monitor. In this case you can find "**Timeout occurred: FALSE**" in the command output, it indicates that the ICMP echo to the gateway is replying, so the default route through target interface is active and installed in routing table.

#### <#root>

> show sla monitor operational-state Entry number: 1 Modification time: 09:31:28.785 UTC Thu Feb 15 2024 Number of Octets Used by this Entry: 2056 Number of operations attempted: 82 Number of operations skipped: 0 Current seconds left in Life: Forever Operational state of entry: Active Last time this entry was reset: Never Connection loss occurred: FALSE

Timeout occurred: FALSE

Over thresholds occurred: FALSE Latest RTT (milliseconds): 1 Latest operation start time: 10:52:28.785 UTC Thu Feb 15 2024 Latest operation return code: OK RTT Values: RTTAvg: 1 RTTMin: 1 RTTMax: 1 NumOfRTT: 1 RTTSum: 1 RTTSum2: 1

Entry number: 2 Modification time: 09:31:28.785 UTC Thu Feb 15 2024 Number of Octets Used by this Entry: 2056 Number of operations attempted: 82 Number of operations skipped: 0 Current seconds left in Life: Forever Operational state of entry: Active Last time this entry was reset: Never Connection loss occurred: FALSE

Timeout occurred: FALSE

Over thresholds occurred: FALSE Latest RTT (milliseconds): 1 Latest operation start time: 10:52:28.785 UTC Thu Feb 15 2024 Latest operation return code: OK RTT Values: RTTAvg: 1 RTTMin: 1 RTTMax: 1 NumOfRTT: 1 RTTSum: 1 RTTSum2: 1

#### **Load Balancing**

Initial traffic through FTD to verify if ECMP load balance the traffic among the gateways in ECMP zone. In this case, initiate telnet connection from Inside-Host1 (10.1.3.2) and Inside-Host2 (10.1.3.4) towards Internet-Host (10.1.5.2), run the command show conn to confirm that the traffic is load-balanced between two ISP links, Inside-Host1 (10.1.3.2) goes through interface outside1, Inside-Host2 (10.1.3.4) goes through interface outside2.

> show conn 2 in use, 3 most used Inspect Snort: preserve-connection: 2 enabled, 0 in effect, 2 most enabled, 0 most in effect TCP Inside 10.1.3.2:46069 Outside1 10.1.5.2:23, idle 0:00:24, bytes 1329, flags UIO N1 TCP Inside 10.1.3.4:61915 Outside2 10.1.5.2:23, idle 0:00:04, bytes 1329, flags UIO N1

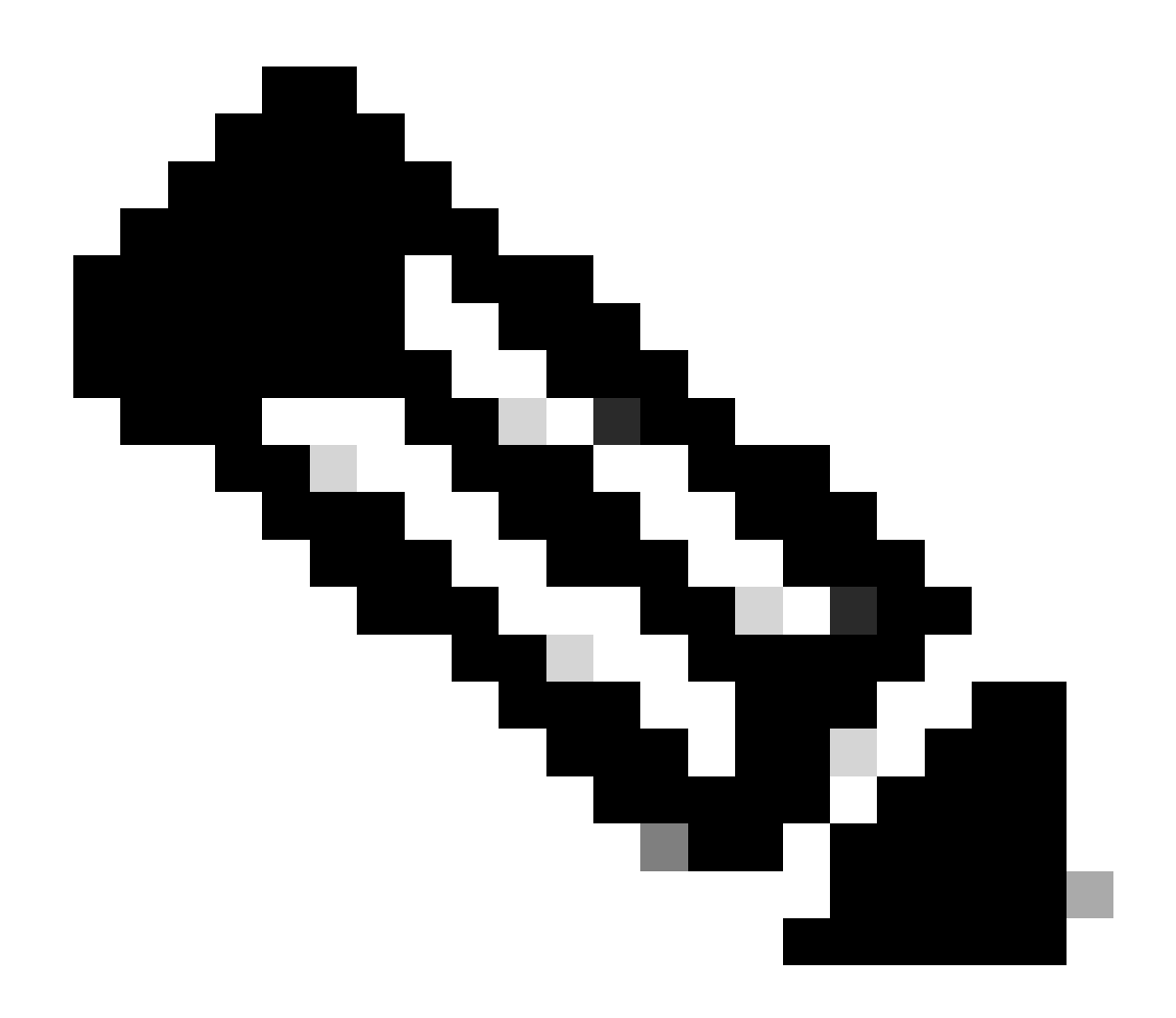

**Note**: Traffic is load balanced among the specified gateways based on an algorithm that hashes the source and destination IP addresses, incoming interface, protocol, source and destination ports. when you run the test, the traffic you simulate can be routed to the same gateway due to the hash algorithm, this is expected, change any value among the 6 tuples (source IP, Destination IP, incoming interface, protocol, source port, destination port) to make change on the hash result.

### Lost Route

If the link to the first ISP Gateway is down, in this case, shut down the first gateway router to simulate. If the FTD does not receive an echo reply from first ISP gateway within the threshold timer specified in the SLA Monitor object, the host is considered unreachable and marked as down. Tracked route to first gateway is also removed from routing table.

Run the command show sla monitor operational-state to confirm the current state of the SLA Monitor. In this case you can find "Timeout occurred: True" in the command output, it indicates that the ICMP echo to the first ISP gateway is not responding.

> show sla monitor operational-state Entry number: 1 Modification time: 09:31:28.783 UTC Thu Feb 15 2024 Number of Octets Used by this Entry: 2056 Number of operations attempted: 104 Number of operations skipped: 0 Current seconds left in Life: Forever Operational state of entry: Active Last time this entry was reset: Never Connection loss occurred: FALSE Timeout occurred: TRUE Over thresholds occurred: FALSE Latest RTT (milliseconds): NoConnection/Busy/Timeout Latest operation start time: 11:14:28.813 UTC Thu Feb 15 2024 Latest operation return code: Timeout RTT Values: RTTAvg: 0 RTTMin: 0 RTTMax: 0 NumOfRTT: 0 RTTSum: 0 RTTSum2: 0 Entry number: 2 Modification time: 09:31:28.783 UTC Thu Feb 15 2024 Number of Octets Used by this Entry: 2056 Number of operations attempted: 104 Number of operations skipped: 0 Current seconds left in Life: Forever Operational state of entry: Active Last time this entry was reset: Never Connection loss occurred: FALSE Timeout occurred: FALSE Over thresholds occurred: FALSE Latest RTT (milliseconds): 1 Latest operation start time: 11:14:28.813 UTC Thu Feb 15 2024 Latest operation return code: OK RTT Values: RTTAvg: 1 RTTMin: 1 RTTMax: 1

Run the command **show route** to check the current routing table, the route to the first ISP gateway through interface outside1 is removed, there is only one active default route to the second ISP gateway through

<#root>

> show route

interface outside2.

NumOfRTT: 1 RTTSum: 1 RTTSum2: 1

Codes: L - local, C - connected, S - static, R - RIP, M - mobile, B - BGP D - EIGRP, EX - EIGRP external, O - OSPF, IA - OSPF inter area N1 - OSPF NSSA external type 1, N2 - OSPF NSSA external type 2 E1 - OSPF external type 1, E2 - OSPF external type 2, V - VPN i - IS-IS, su - IS-IS summary, L1 - IS-IS level-1, L2 - IS-IS level-2 ia - IS-IS inter area, \* - candidate default, U - per-user static route o - ODR, P - periodic downloaded static route, + - replicated route SI - Static InterVRF, BI - BGP InterVRF Gateway of last resort is 10.1.2.2 to network 0.0.0 S\* 0.0.0.0 0.0.0.0 [1/0] via 10.1.2.2, Outside2

C 10.1.1.0 255.255.255.0 is directly connected, Outside1 L 10.1.1.1 255.255.255.255 is directly connected, Outside1 C 10.1.2.0 255.255.255.0 is directly connected, Outside2 L 10.1.2.1 255.255.255.255 is directly connected, Outside2 C 10.1.3.0 255.255.255.0 is directly connected, Inside L 10.1.3.1 255.255.255.255 is directly connected, Inside

Run the command show conn, you can find the two connections are still up. telnet sessions are also active on Inside-Host1 (10.1.3.2) and Inside-Host2 (10.1.3.4) without any interruption.

<#root>

> show conn 2 in use, 3 most used Inspect Snort: preserve-connection: 2 enabled, 0 in effect, 2 most enabled, 0 most in effect

TCP Inside 10.1.3.2:46069 Outside1 10.1.5.2:23, idle 0:00:22, bytes 1329, flags UIO N1

TCP Inside 10.1.3.4:61915 Outside2 10.1.5.2:23, idle 0:00:02, bytes 1329, flags UIO N1

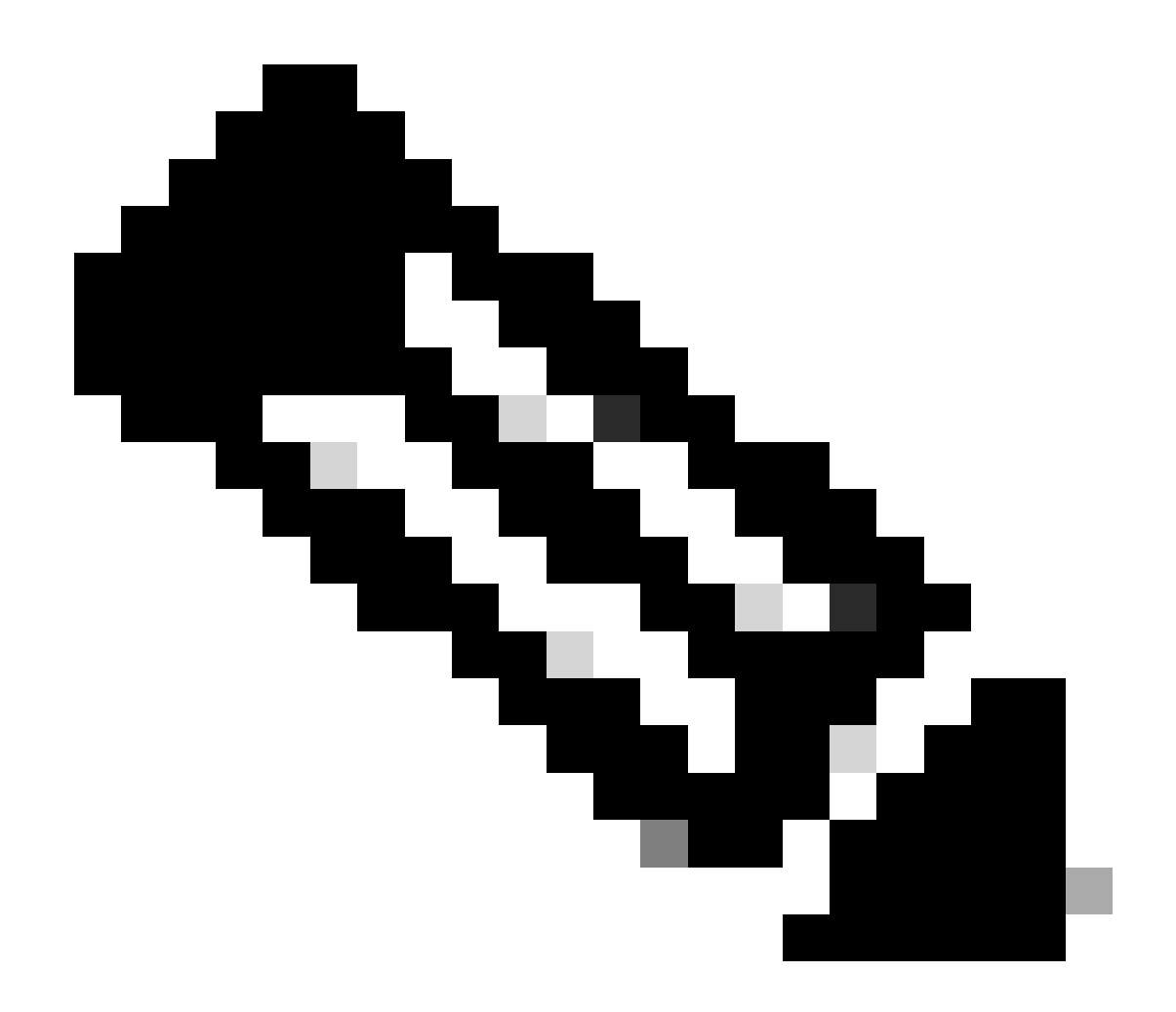

**Note**: You can notice in the output of show conn, telnet session from Inside-Host1 (10.1.3.2) is still through interface outside1, although the default route through interface outside1 has been removed from routing table. this is expected and by design, the actual traffic flows through interface outside2. If you initiate new connection from Inside-Host1 (10.1.3.2) to Internet-Host (10.1.5.2), you can find all the traffic are through interface outside2.

## Troubleshoot

In order to validate the routing table change, run command debug ip routing.

In this example, when the link to first ISP gateway is down, the route through interface outside1 is removed from routing table.

<#root>

```
> debug ip routing
IP routing debugging is on
```

RT: ip\_route\_delete 0.0.0.0 0.0.0.0 via 10.1.1.2, Outside1

ha\_cluster\_synced 0 routetype 0

RT: del 0.0.0.0 via 10.1.1.2, static metric [1/0]NP-route: Delete-Output 0.0.0.0/0 hop\_count:1 , via 0.0

RT(mgmt-only): NP-route: Update-Output 0.0.0.0/0 hop\_count:1, via 10.1.2.2, Outside2

NP-route: Update-Input 0.0.0.0/0 hop\_count:1 Distance:1 Flags:0X0 , via 10.1.2.2, Outside2

Run the command show route to confirm the current routing table.

<#root>

> show route

```
Codes: L - local, C - connected, S - static, R - RIP, M - mobile, B - BGP
D - EIGRP, EX - EIGRP external, O - OSPF, IA - OSPF inter area
N1 - OSPF NSSA external type 1, N2 - OSPF NSSA external type 2
E1 - OSPF external type 1, E2 - OSPF external type 2, V - VPN
i - IS-IS, su - IS-IS summary, L1 - IS-IS level-1, L2 - IS-IS level-2
ia - IS-IS inter area, * - candidate default, U - per-user static route
o - ODR, P - periodic downloaded static route, + - replicated route
SI - Static InterVRF, BI - BGP InterVRF
Gateway of last resort is 10.1.2.2 to network 0.0.00
```

S\* 0.0.0.0 0.0.0.0 [1/0] via 10.1.2.2, Outside2

C 10.1.1.0 255.255.255.0 is directly connected, Outside1 L 10.1.1.1 255.255.255.255 is directly connected, Outside1 C 10.1.2.0 255.255.255.0 is directly connected, Outside2 L 10.1.2.1 255.255.255.255 is directly connected, Outside2 C 10.1.3.0 255.255.255.0 is directly connected, Inside L 10.1.3.1 255.255.255.255 is directly connected, Inside

When the link to first ISP gateway is up again, the route through interface outside1 is added back to routing table.

<#root>

> debug ip routing IP routing debugging is on NP-route: Update-Output 0.0.0.0/0 hop\_count:1 , via 10.1.2.2, Outside2

NP-route: Update-Output 0.0.0.0/0 hop\_count:1 , via 10.1.1.2, Outside2

via 10.1.1.2, Outside1

Run the command show route to confirm the current routing table.

<#root>

> show route

Codes: L - local, C - connected, S - static, R - RIP, M - mobile, B - BGP D - EIGRP, EX - EIGRP external, O - OSPF, IA - OSPF inter area N1 - OSPF NSSA external type 1, N2 - OSPF NSSA external type 2 E1 - OSPF external type 1, E2 - OSPF external type 2, V - VPN i - IS-IS, su - IS-IS summary, L1 - IS-IS level-1, L2 - IS-IS level-2 ia - IS-IS inter area, \* - candidate default, U - per-user static route o - ODR, P - periodic downloaded static route, + - replicated route SI - Static InterVRF, BI - BGP InterVRF Gateway of last resort is 10.1.2.2 to network 0.0.0.0

s\* 0.0.0.0 0.0.0.0 [1/0] via 10.1.2.2, Outside2

[1/0] via 10.1.1.2, Outside1

C 10.1.1.0 255.255.255.0 is directly connected, Outside1 L 10.1.1.1 255.255.255.255 is directly connected, Outside1 C 10.1.2.0 255.255.255.0 is directly connected, Outside2 L 10.1.2.1 255.255.255.255 is directly connected, Outside2 C 10.1.3.0 255.255.255.0 is directly connected, Inside L 10.1.3.1 255.255.255.255 is directly connected, Inside